## HABILITACIÓN DE BANCA

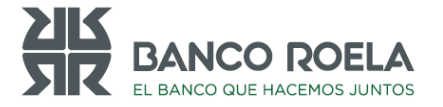

Ingresá a <u>https://www.bancoroela.com.ar</u> Y a tu izquierda deberás acceder a Banca Electrónica

1

2

Luego selecciona Completo para poder seguir con la Habilitación de Banca

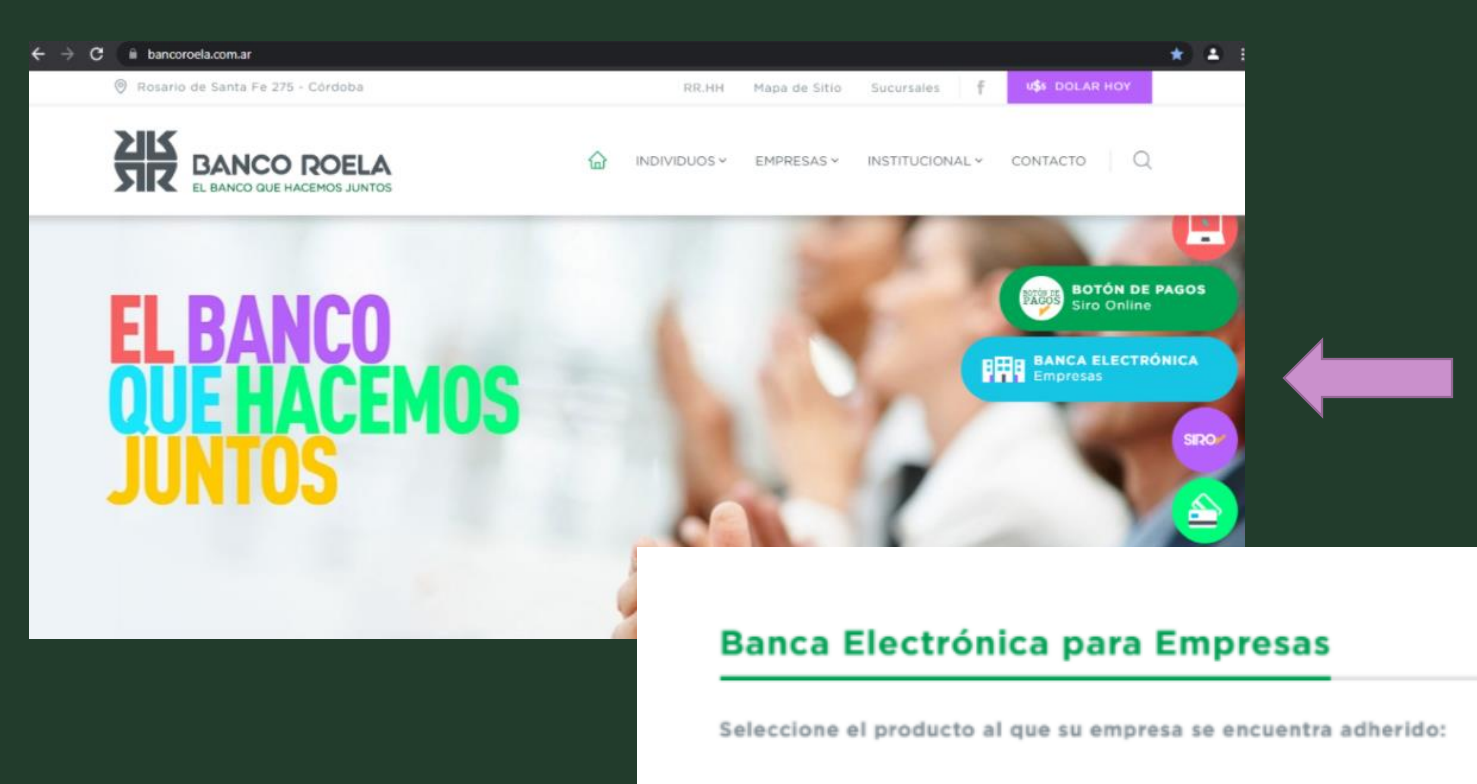

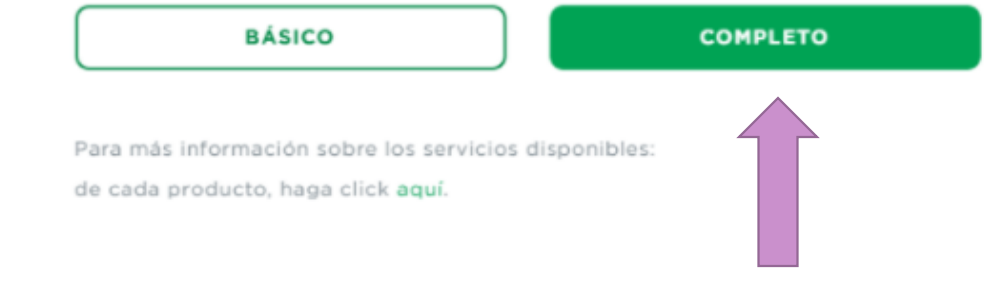

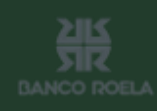

## Deberás seleccionar "ingresar por primera vez" donde allí ingresarás CUIT de empresa/usuario

| Bienvenido a la Banca Electrónica<br>para Empresas | Ingre |
|----------------------------------------------------|-------|
| Ingrésar por primera vez / Blanqueo de CIU         | сит   |
| Ingrese su usuario                                 | Син   |
| Continuar                                          |       |
| Recuperar Usuario Recuperar Clave                  | C     |

Alfanumérica

•Mínimo de 8 dígitos

| CUIT de la empresa | a: \\    |  |
|--------------------|----------|--|
|                    | -        |  |
| CUIT/CUIL/CDI del  | usuario. |  |
| ł                  |          |  |

Una vez realizado el paso anterior la Banca te pedirá que generes tu usuario y clave:

Ingreso por primera vez Sr. usuario, por cuestiones de seguridad la clave a ingresar NO debe componerse de · Una secuencia de números asociados a un dato personal público. · Serie de caracteres o números iguales ni consecutivos. · Fechas de significación histórica Deseo utilizar teclado virtua ngrese una Cla de acceso: Ingrese nuevamente la Clave: Ingrese su usi Si usted no posee clave CIU solicitela aqui Ingrese el CIU:

AlfanuméricaMínimo de 8 dígitos1 Mayúscula

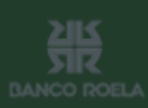

4

Solicita el "CIU", te llegará en un mensaje de texto a su celular.

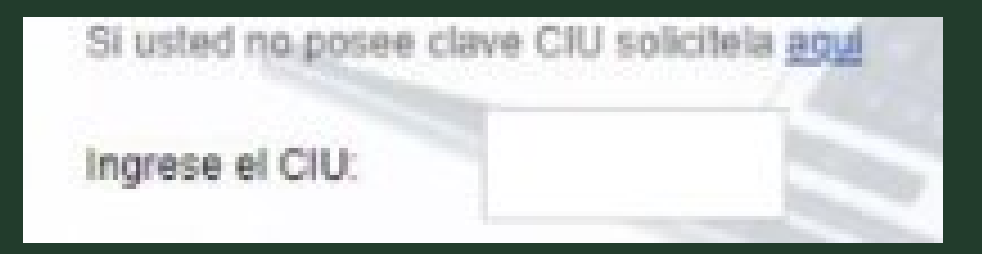

## LISTO !!

CONSULTAS@BANCOROELA.COM.AR

ZILS SIR BANCO ROEL